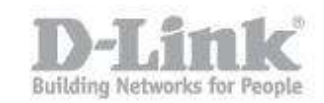

## How do I change the WiFi channel of my DIR-857?

If you notice your wireless connection is not stable, and you can see many wireless networks from your wireless device, you can try changing the channel to imrpove stability.

Step 1 -Open a browser and go to the router's IP address, which by default is http://192.168.0.1

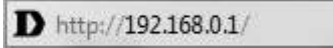

Step 2 – Login to the router. The default username is **Admin** there is no password by default.

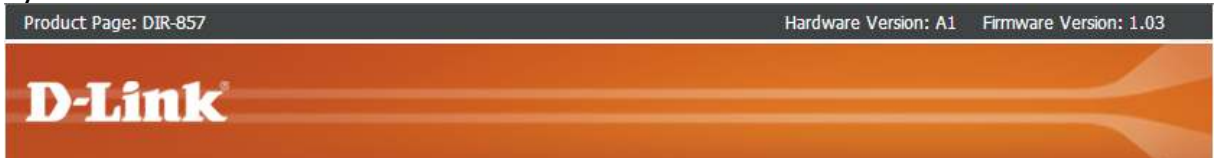

| Login                |                           |         |  |
|----------------------|---------------------------|---------|--|
| .og in to the router | User Name :<br>Password : | Admin 🔻 |  |
|                      |                           | Log In  |  |

## WIRELESS

Step 3 – Click the "Setup" tab on the top menu, then "Wireless Settings" on the left hand menu.

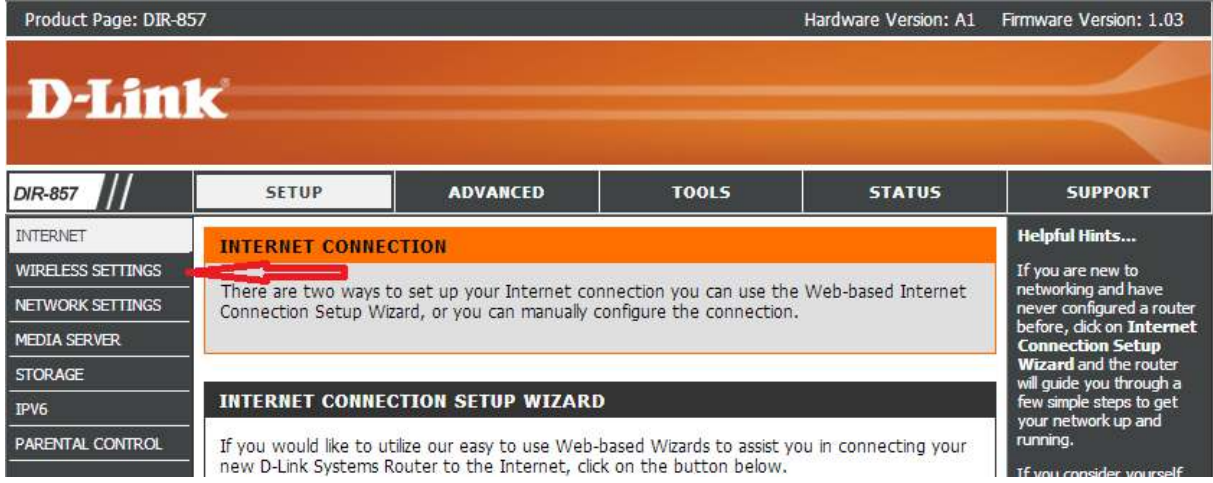

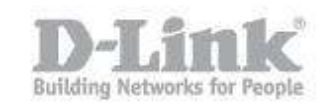

Step 4 – Once the new page loads, scroll to the bottom and select "Manual Internet Connection Setup".

| IPV6              |                                                                                                    | stens to get your wireless                                                                                                    |
|-------------------|----------------------------------------------------------------------------------------------------|----------------------------------------------------------------------------------------------------|
| PARIENTAL CONTROL | WIRELESS NETWORK SETUP WIZARD                                                                                                    | network up and running.                                                                                                    |
|                   | This wizard is designed to assist you in your wireless network setup. It will guide you through<br>step-by-step instructions on how to set up your wireless network and how to make it secure.<br>Wireless Network Setup Wizard                                                                                                    | If you consider yourself<br>an advanced user and<br>have configured a<br>wireless router before,<br>click Manual Wireless<br>Network Setup to input<br>al the settings manualy. |
|                   | Note : Some changes made using this Setup Wizard may require you to change some settings<br>on your wireless client adapters so they can still connect to the D-Link Router.                                                                                                    | More                                                                                                    |
|                   | ADD WIRELESS DEVICE WITH WPS (WI-FI PROTECTED SETUP) WIZARD                                                                                                    |                                                                                                    |
|                   | This wizard is designed to assist you in connecting your wireless device to your router. It will<br>guide you through step-by-step instructions on how to get your wireless device connected.<br>Click the button below to begin.                                                                                                    |                                                                                                    |
|                   | Add Wireless Device with WPS                                                                                                    |                                                                                                    |
|                   | MANUAL WIRELESS NETWORK SETUP                                                                                                    |                                                                                                    |
|                   | If your wireless network is already set up with WI-FI Protected Setup, manual configuration of<br>the wireless network will destroy the existing wireless network. If you would like to configure<br>the wireless settings of your new D-Link Systems Router manually, then click on the Manual<br>Wireless Network Setup button below. |                                                                                                    |
|                   | Manual Wireless Network Setup                                                                                                    |                                                                                                    |
|                   |                                                                                                    |                                                                                                    |

Step 5 – The DIR-857 has a 2.4GHz and a 5GHz wifi network. Please ensure you alter the channel foer the correct band.

The 2.4GHz radio is shown first. To change the channel, ensure you disable "Enable Auto Channel Scan". You can then select a channel from the drop-down menu. For best results, we suggest using channels 1, 6 or 11.

| DIR-857                                                          | SETUP                                                                                                    | ADVANCED                                                                                                    | TOOLS | STATUS | SUPPORT       |
|------------------------------------------------------------------|----------------------------------------------------------------------------------------------------|----------------------------------------------------------------------------------------------------|-------|--------|---------------|
| INTERNET                                                         | WIRELESS :                                                                                                    |                                                                                                    |       |        | Helpful Hints |
| WIRELESS SETTINGS<br>NETWORK SETTINGS<br>MEDIA SERVER<br>STORAGE | Use this section to config<br>changes made on this sec<br>Save Settings Don't Sav                                      | Changing your Wireless<br>Network Name is the first<br>step in securing your<br>wireless network. Change<br>it to a familiar name that<br>does not contain any<br>personal information.<br>Enable Auto Channel Scan<br>so that the router can<br>select the best possible<br>channel for your wireless<br>network to operate on.<br>Enabling Hidden Mode is<br>another way to secure<br>your network. With this<br>option enabled, no<br>wireless dients will be able<br>to see your wireless<br>network when they scan<br>to see what's available.<br>For your wireless devices<br>to connect to your router, |       |        |               |
| IPV6                                                             | WIRELESS NETWORK                                                                                                    |                                                                                                    |       |        |               |
| PARENTAL CONTROL                                                 | Wireless<br>Enable Wi<br>Wireless Network<br>802.11<br>Enable Auto Channel<br>Wireless Ch<br>Channel V<br>Visibility S |                                                                                                    |       |        |               |

Step 6 – To change the 5GHz wifi channel, scroll down to the 5Ghz band section, and ensure you disable "Enable Auto Channel Scan". You can then select a channel from the drop-down menu.

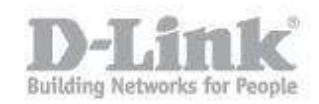

| WIRELESS NETWORK SETTI                                                                                         | information on any<br>wireless device that you                                                            |                                              |
|----------------------------------------------------------------------------------------------------|----------------------------------------------------------------------------------------------------|----------------------------------------------|
| Wireless Band :<br>Enable Wireless :<br>Wireless Network Name :<br>802.11 Mode :<br>Enable Auto Channel Scan : | SGHz Band<br>✓ Always ▼ New Schedule<br>dlink_media (Also called the SSID)<br>Mixed 802.11n and 802.11a ▼ | connect to your wireless<br>network.<br>More |
| Wireless Channel :<br>Channel Width :<br>Visibility Status :                                                   | 40 ▼<br>Auto 20/40 MHz ▼<br>Visible ○ Invisible                                                           |                                              |

Step 7 – Click "Save" to save the changes you have made.